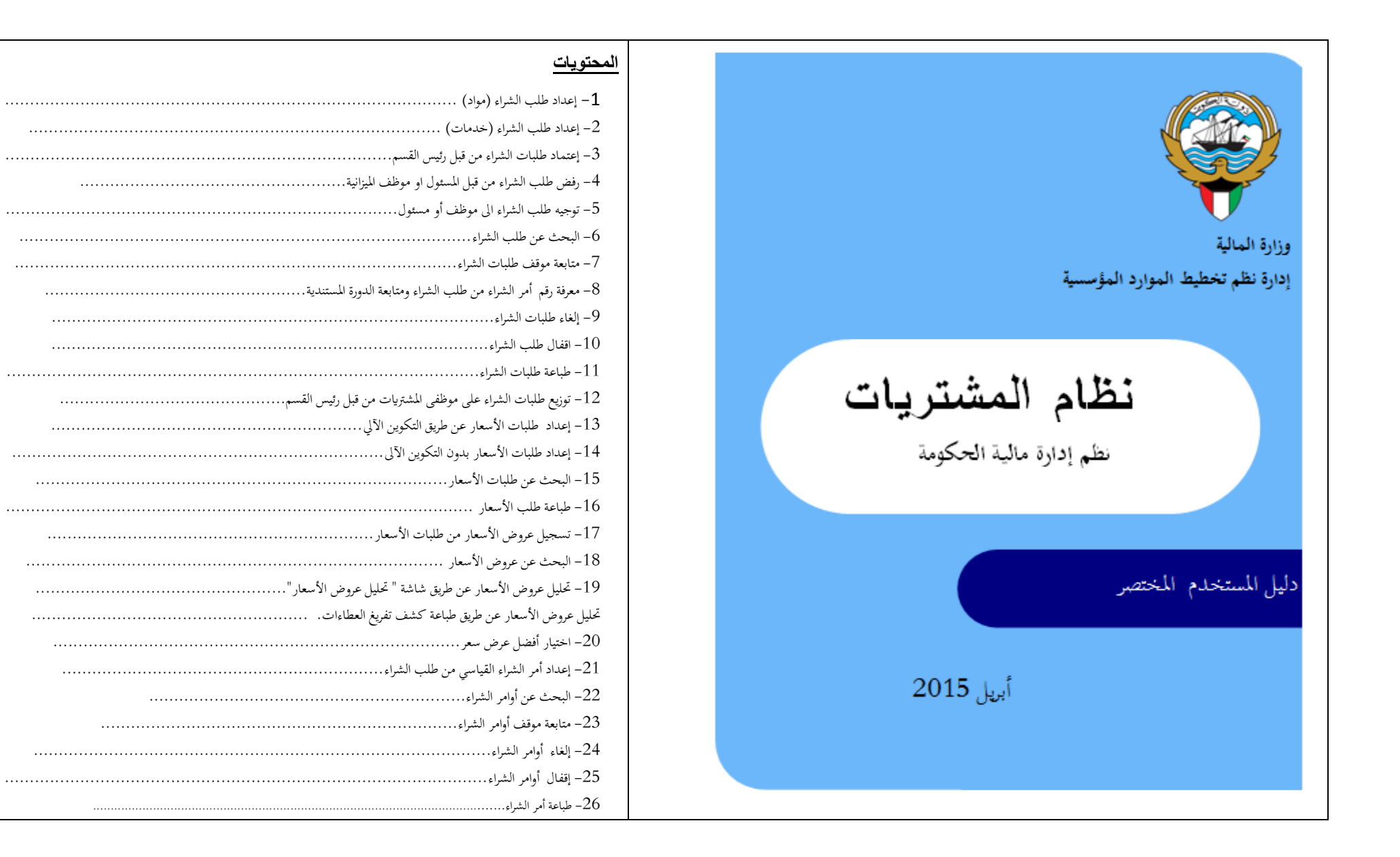

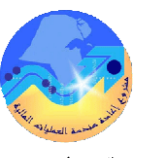

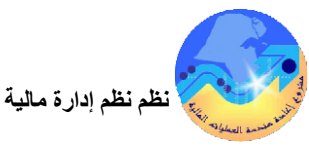

# مراقبة الوثيقة

## التعديلات

| Change Reference | Version | Author             | Date       |
|------------------|---------|--------------------|------------|
|                  | 1       | م/أحمد عطا         | 2015-03-01 |
|                  | 2       | عبد العزيز الشمالي | 2015-03-15 |
|                  | 3       | مها الحبيشي        | 2015-03-16 |
|                  |         |                    |            |

## المراجعون

| Name                | Position                                           |
|---------------------|----------------------------------------------------|
| ابر اهیم الفیلکاو ی | مراقب ادارة نظم تخطيط الموارد المؤسسية             |
| سعدون بو عركي       | رئيس قسم نظم وزارات وادارات الخدمات العامة والدفاع |
|                     |                                                    |
|                     |                                                    |

### التوزيعات

| Location | Name                                            | ``Copy<br>No. |
|----------|-------------------------------------------------|---------------|
|          | مكتبة المشروع بإدارة نظم تخطيط الموارد المؤسسية | 1             |
|          |                                                 | 2             |
|          |                                                 | 3             |
|          |                                                 | 4             |

#### ملاحظة

في حال استلام **نسخة الكترونية** وتم طباعتها نرجو كتابة اسمك على الغلاف وذلك بغرض الرقابة على المستندات في حال استلام **نسخة مطبوعة** يتم كتابة الاسم على الغلاف وذلك بغرض الرقابة على المستندات

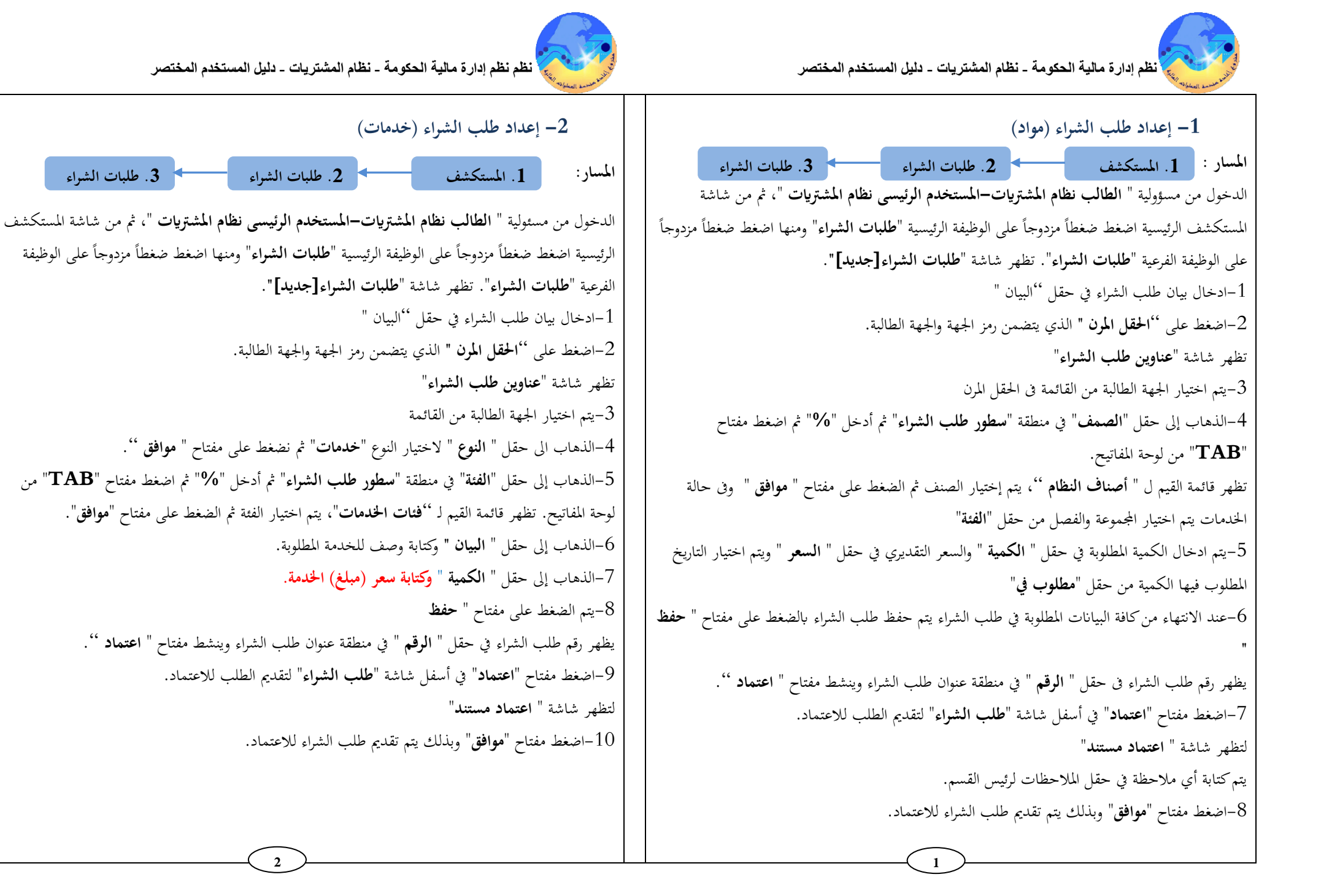

3. طلبات الشراء

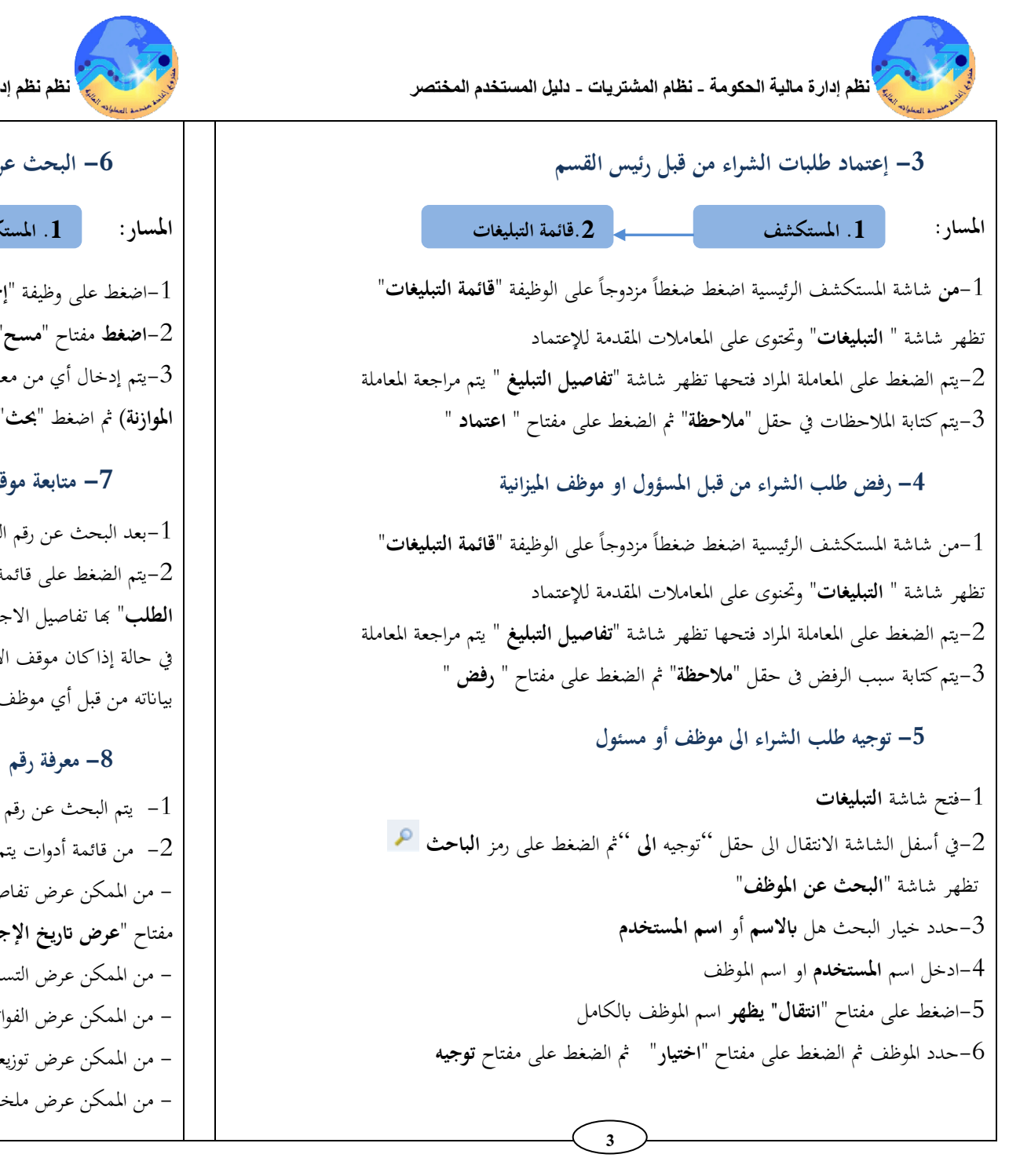

🖌 نظم نظم إدارة مالية الحكومة - نظام المشتريات - دليل المستخدم المختصر

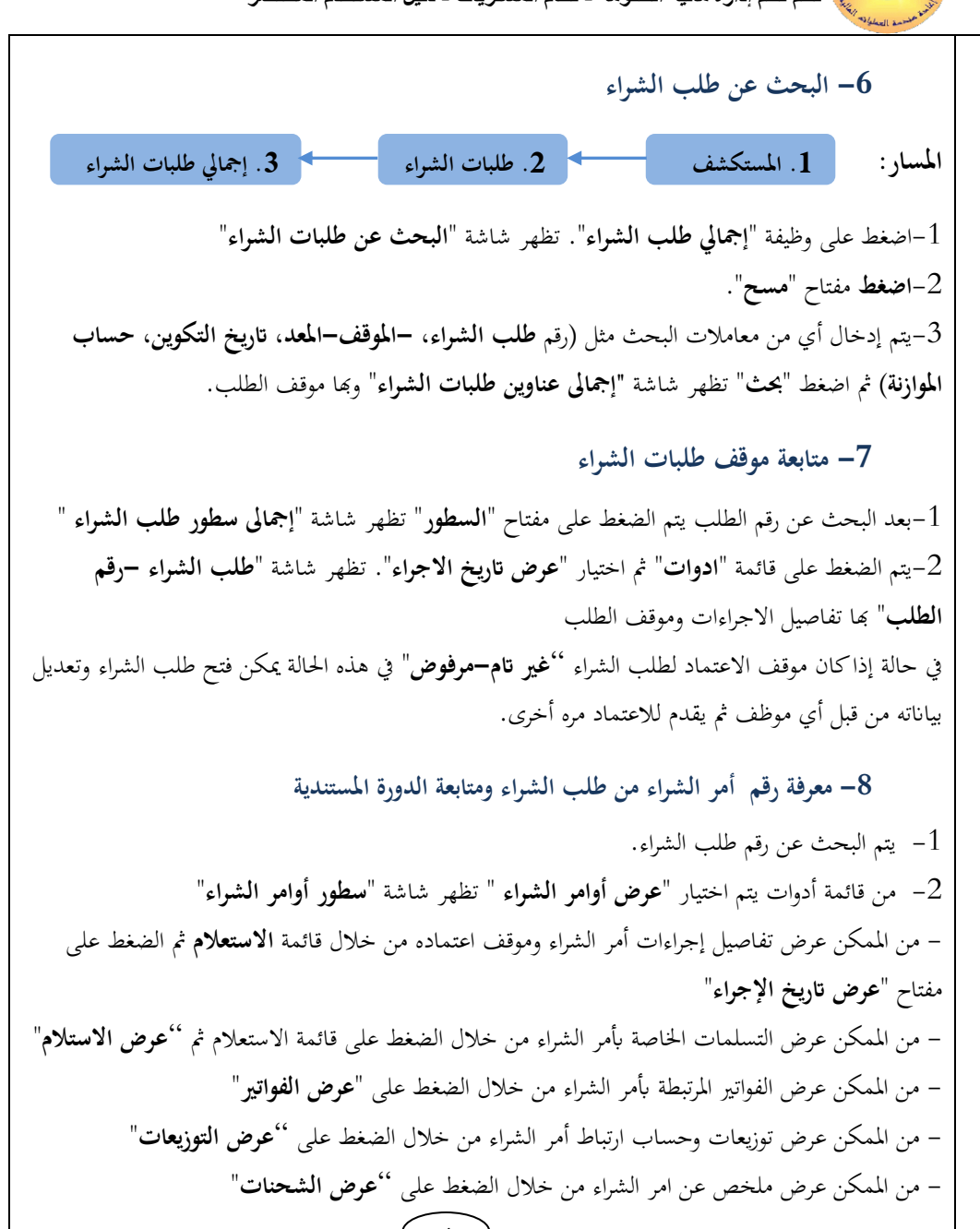

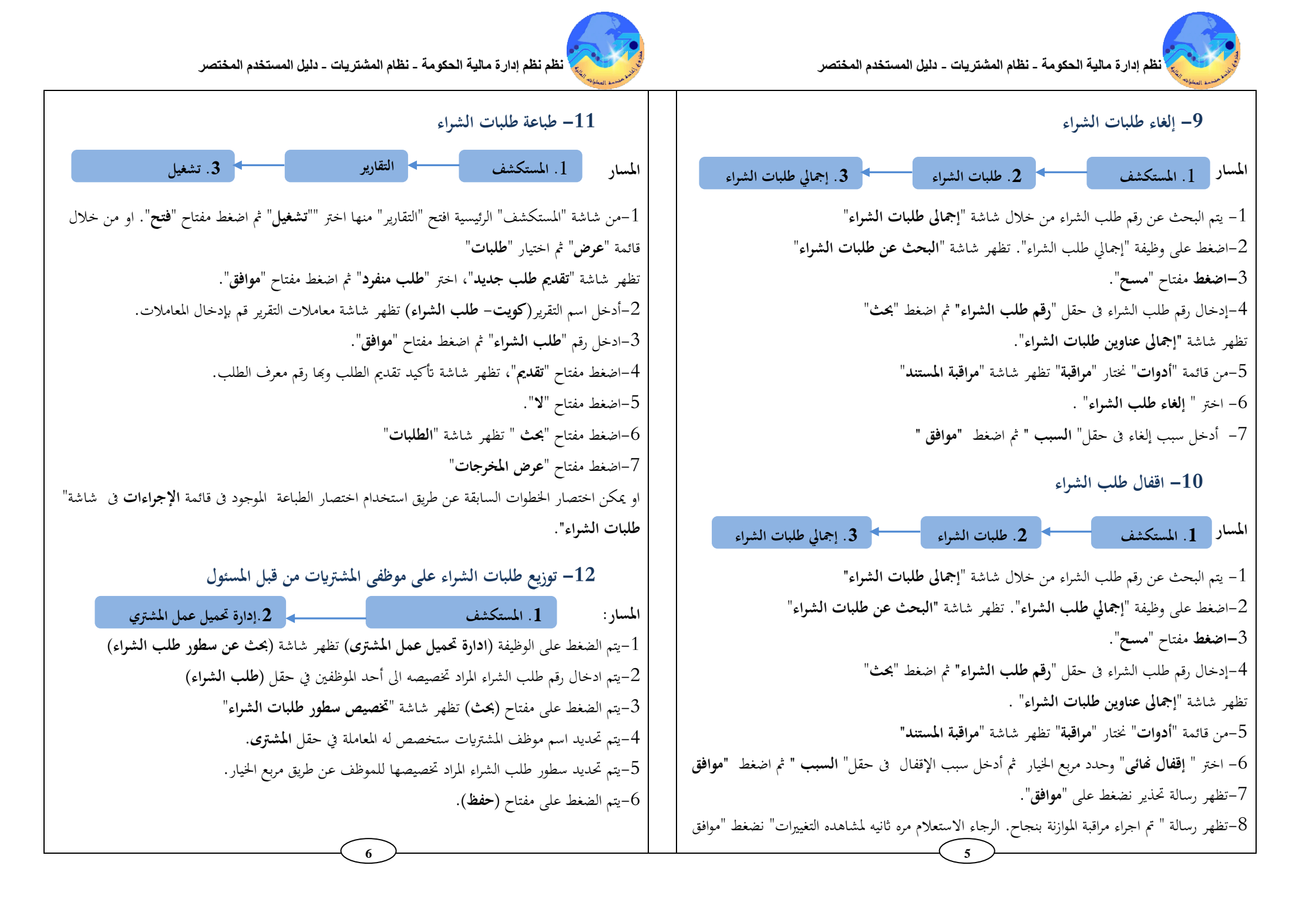

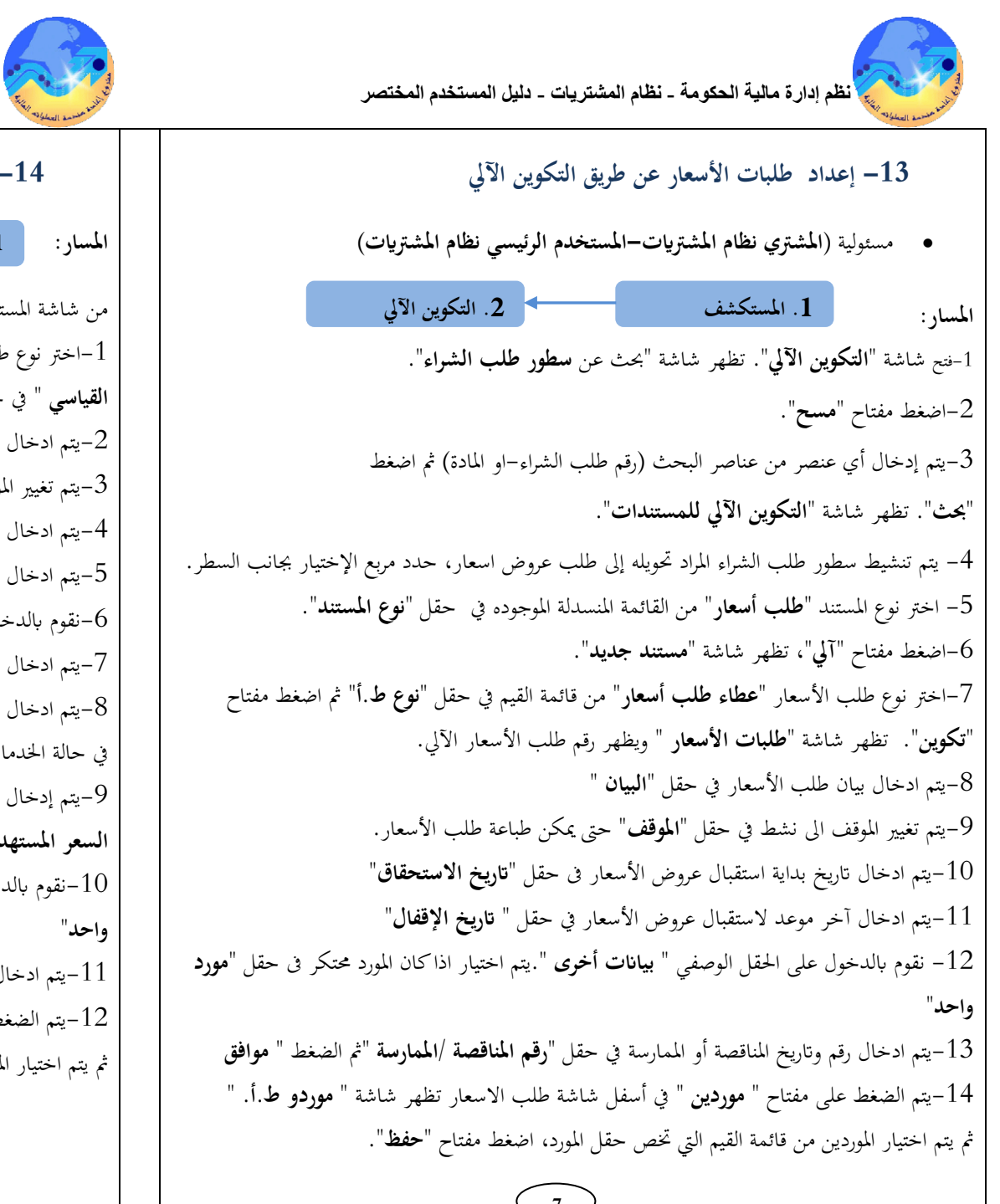

🟅 نظم نظم إدارة مالية الحكومة - نظام المشتريات - دليل المستخدم المختصر

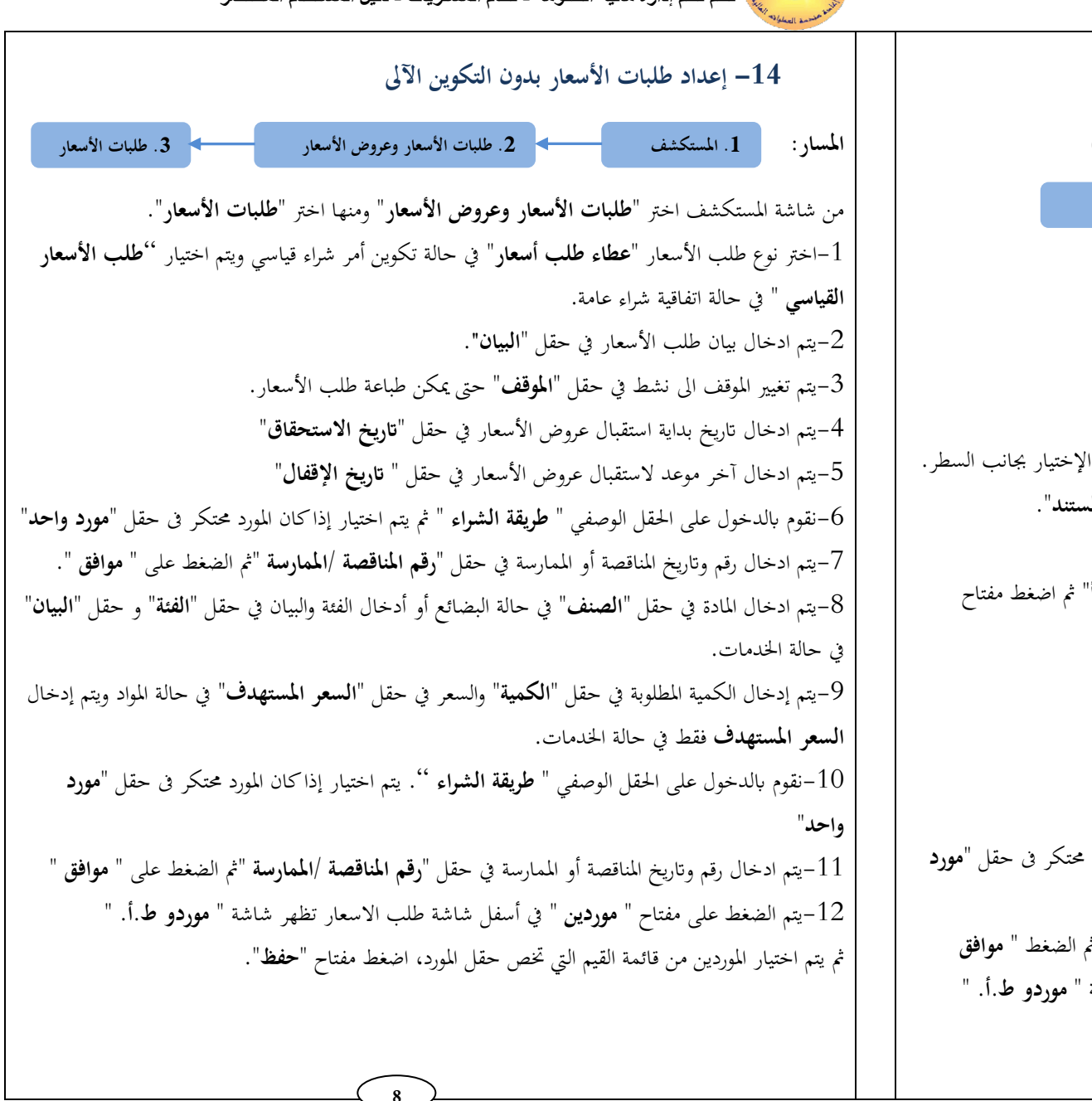

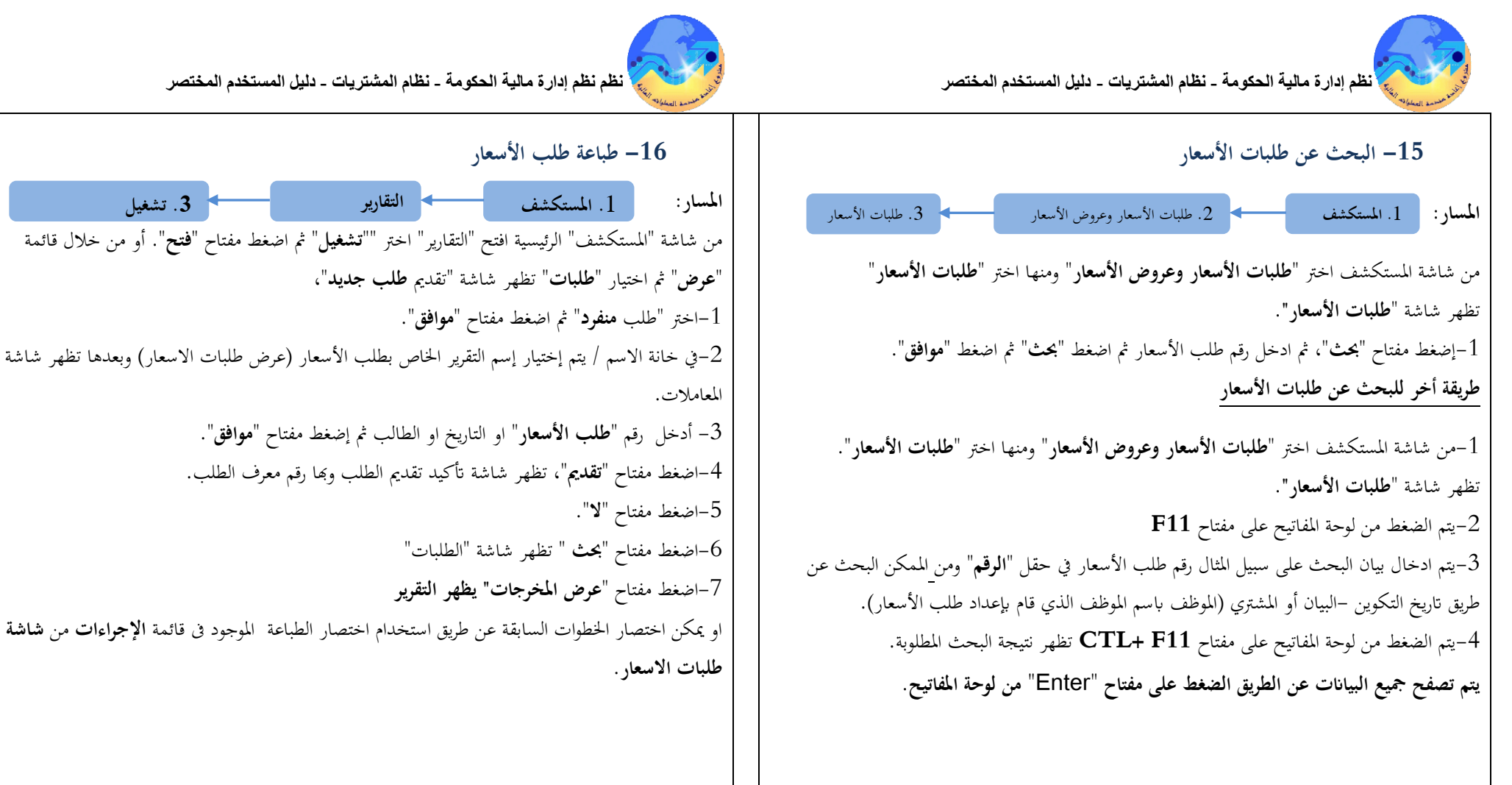

10

3. تشغيل

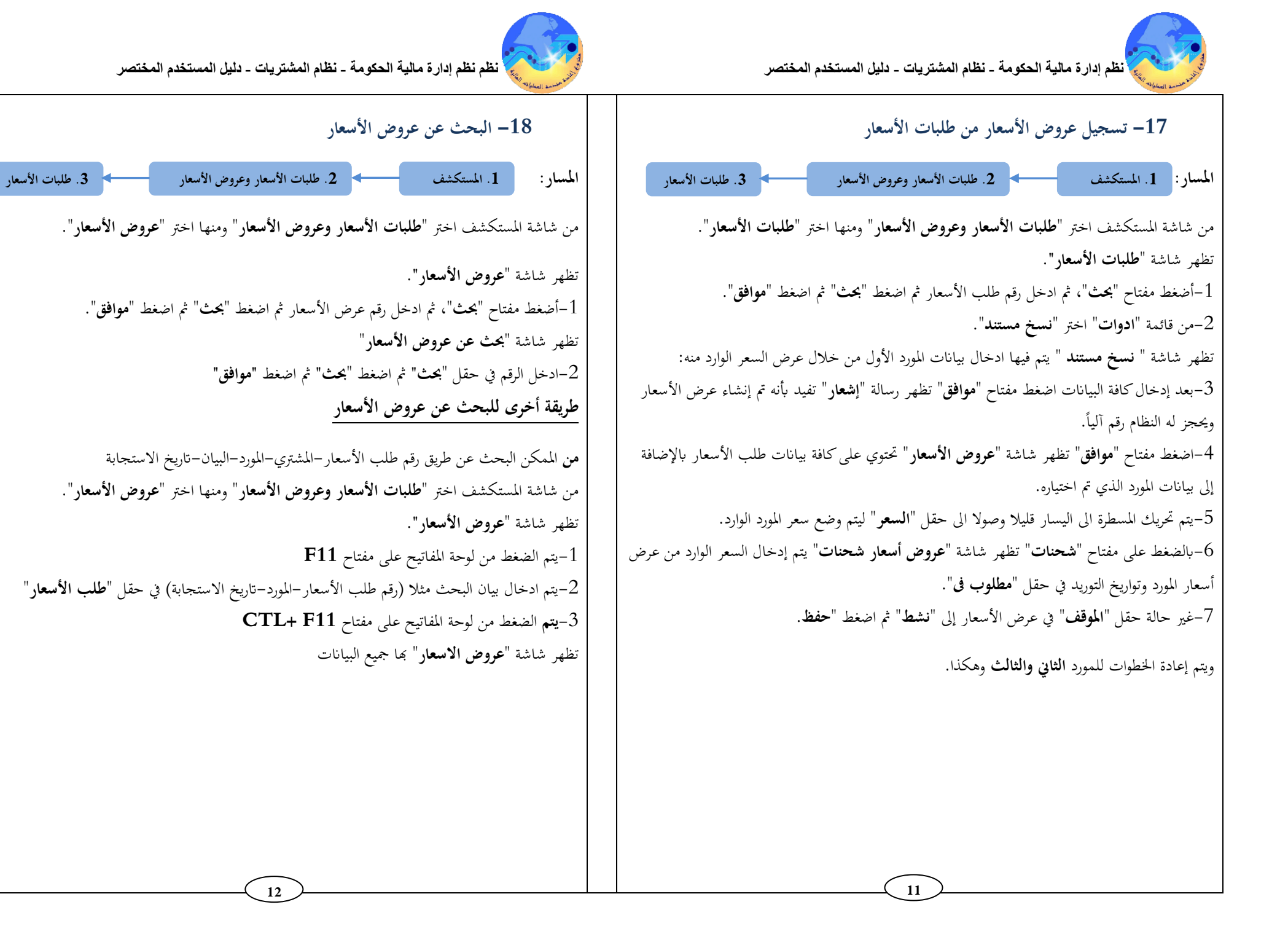

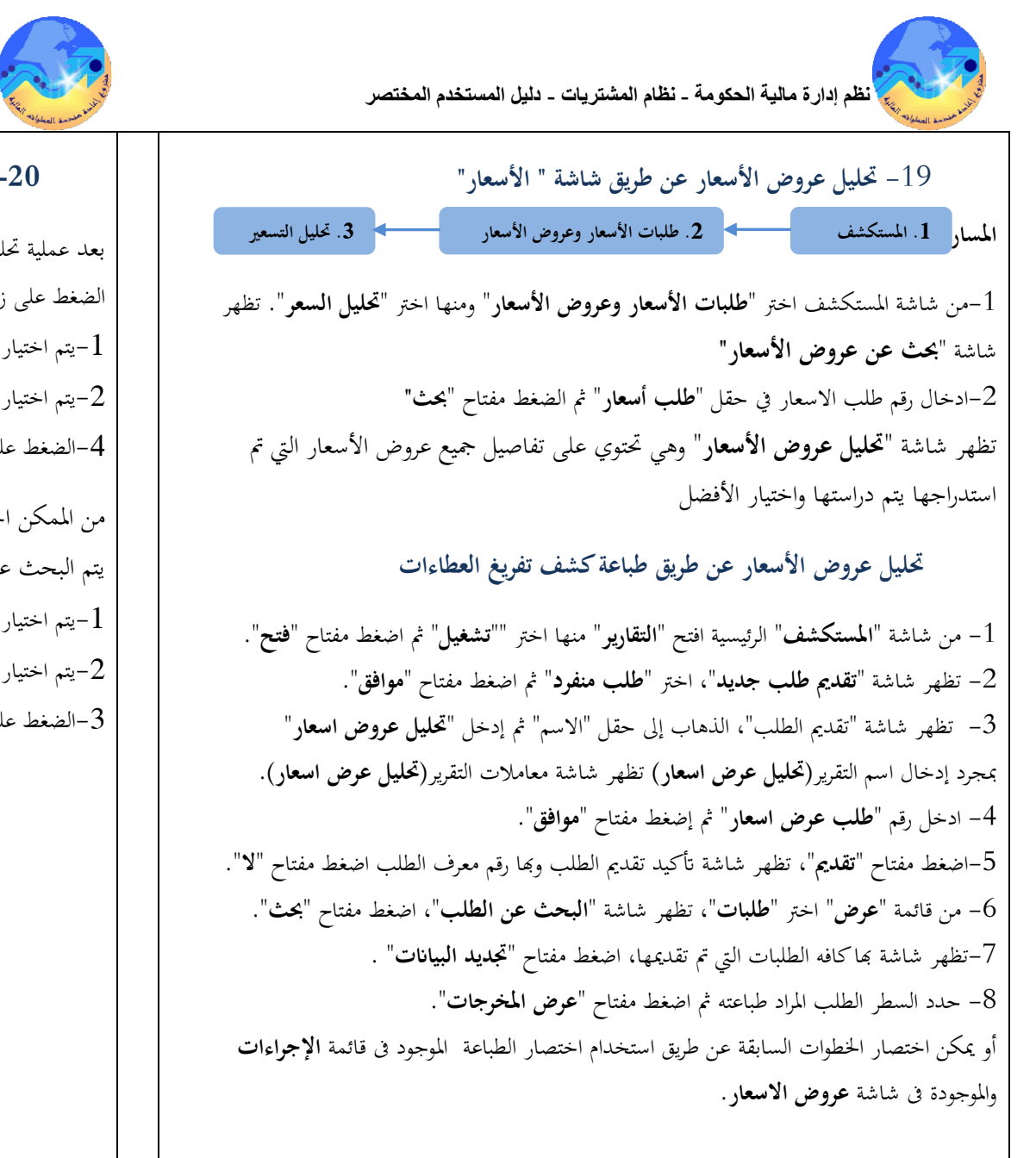

13

نظم نظم إدارة مالية الحكومة - نظام المشتريات - دليل المستخدم المختصر

20- اختيار أفضل عرض سعر بعد عملية تحليل عروض الأسعار يتم تحديد رقم عرض السعر الفائز من شاشة "**تحليل عروض الأسعار**"عن طريق الضغط على زر "**إعتماد**". 1-يتم اختيار النوع "**كل الطلبات**" 2-يتم اختيار سبب الاختيار من حقل "**السبب**" ثم يتم كتابة سبب الاختيار في حقل ا**لملاحظات** 4-الضغط على مفتاح "**حفظ**" من الممكن اختيار أفضل عرض سعر وذلك من خلال شاشة "**عروض الأسعار**" يتم البحث عن رقم عرض السعر الفائز ثم الضغط على مفتاح "**اعتماد**" 1-يتم اختيار النوع "**كل الطلبات**" 2-يتم اختيار سبب الاختيار من حقل "**السبب**" ثم يتم كتابة سبب الاختيار في حقل **الملاحظات** 3-الضغط على مفتاح "**موافق**"

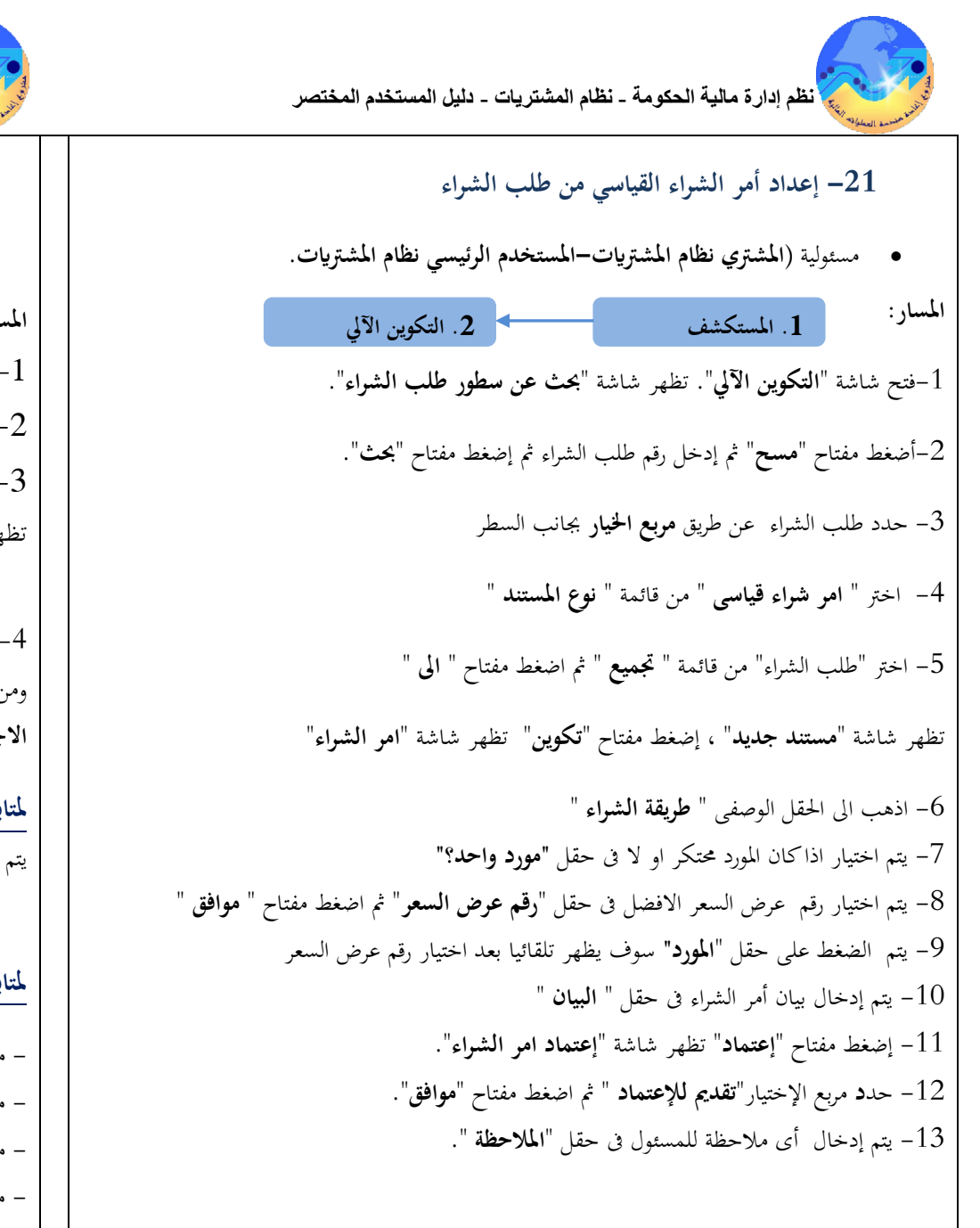

نظم نظم إدارة مالية الحكومة - نظام المشتريات - دليل المستخدم المختصر

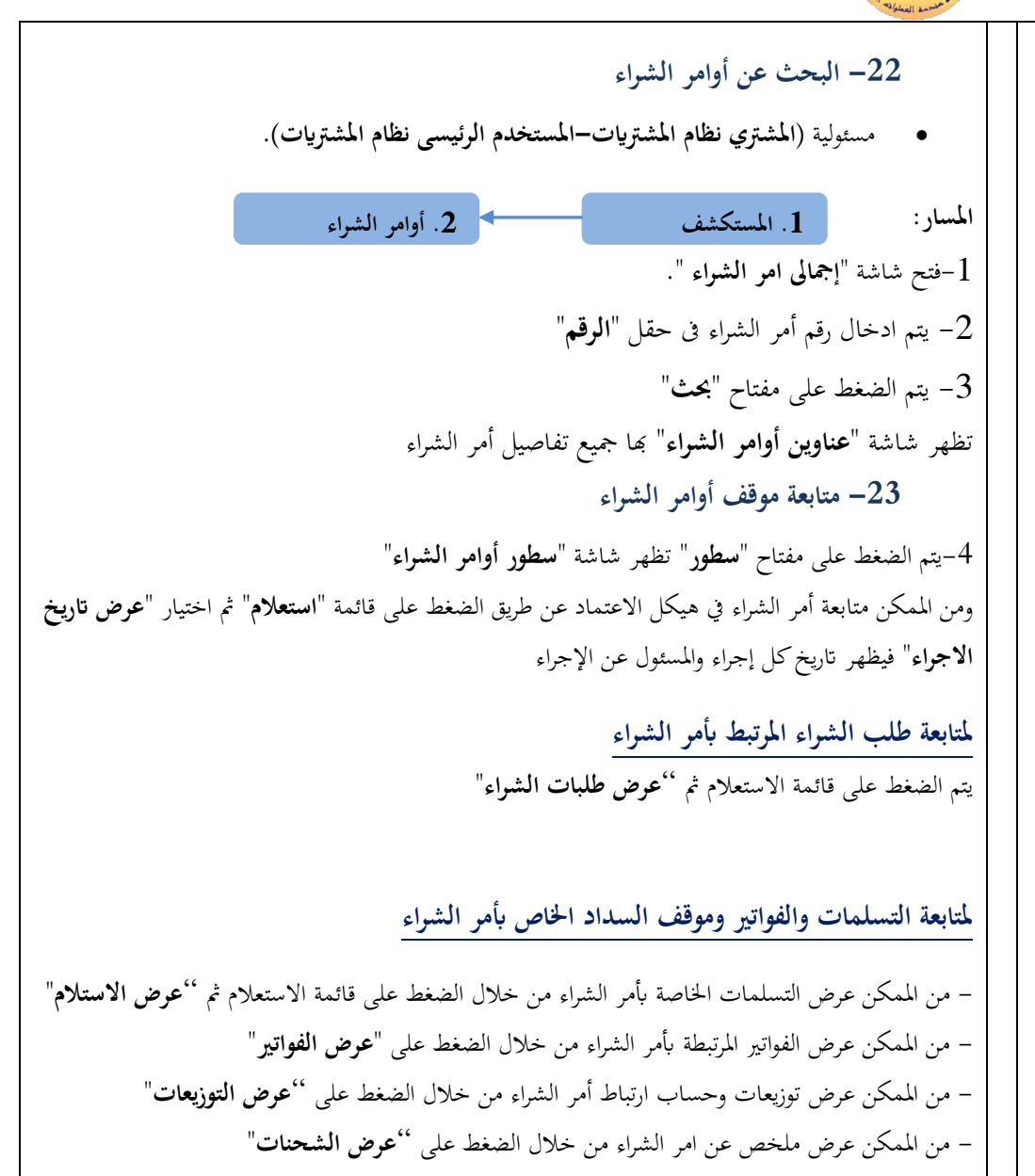

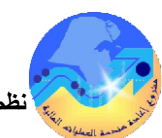

نظم إدارة مالية الحكومة - نظام المشتريات - دليل المستخدم المختصر

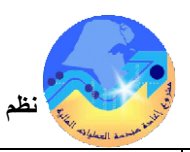

نظم نظم إدارة مالية الحكومة - نظام المشتريات - دليل المستخدم المختصر

26- طباعة أمر الشراء 24- إلغاء أوامر الشراء التقارير المسار 1. المستكشف المسار: 1. المستكشف 3. تشغيل 2. أوامر الشراء 1- فتح شاشة "إجمالى اوامر الشراء ". من شاشة "المستكشف" الرئيسية افتح "**التقارير**" منها اختر ""**تشغيل**" 2- يتم ادخال رقم أمر الشراء في حقل "الرقم" 1-اضغط مفتاح "**فتح**" أو من قائمة" **عرض**" ثم **طلبات** 3- يتم الضغط على مفتاح "بحث" تظهر شاشة "عناوين أوامر الشراء" تظهر شاشة "تقديم طلب جديد"، 4- من قائة أدوات نختار "مواقبة" تظهر شاشة "مواقبة المستند- الرقم" 2-اختر "طلب منفرد" ثم اضغط مفتاح "موافق". تظهر شاشة "**تقديم الطلب**" 5- يتم اختيار "إلغاء أمر الشراء" 3- الذهاب إلى حقل "الاسم" ثم إدخل "أمر الشراء ". 6- يتم تحديد مربع "استخدام تاريخ الأستاذ العام للمستند" 4- أدخل اسم التقرير (أمر الشواء) تظهر شاشة معاملات التقرير (أمر الشواء). 7- يتم ادخال سبب الإلغاء في حقل" السبب" 5- ادخل رقم "امر الشراء" ثم إضغط مفتاح "موافق". 8- الضغط على مفتاح "موافق تظهر رسالة تحذيرية يتم الضغط "موافق" 6-اضغط مفتاح "تقديم"، تظهر شاشة تأكيد تقديم الطلب وبما رقم معرف الطلب اضغط مفتاح "لا". 25- إقفال أوامر الشراء أو يمكن اختصار الخطوات السابقة عن طريق استخدام اختصار الطباعة الموجود في قائمة **الإجراءات** الموجودة في شاشة أوامر الشراء . المسار: 1. المستكشف 2. أوامر الشراء 7- من قائمة "**عرض**" اختر "**طلبات**"، تظهر شاشة "ا**لبحث عن الطلب**"، اضغط مفتاح "**بحث**" وستظهر 1- فتح شاشة "إجمالي اوامر الشراء ". ثم ادخال رقم أمر الشراء في حقل "الرقم". شاشة بماكافه الطلبات التي تم تقديمها. 2- يتم الضغط على مفتاح "بحث" تظهر شاشة "عناوين أوامر الشراء" 8- اضغط مفتاح "تجديد البيانات" حتى تصبح حالة الطلب "تام" ووضع الطلب "عادي". 3- من قائة أدوات نختار "مراقبة" تظهر شاشة "مراقبة المستند- الرقم" 9- حدد السطر الطلب المراد طباعته ثم اضغط مفتاح "**عرض المخرجات**". 4- يتم اختيار "أقفال أمر الشراء" 5- يتم تحديد مربع "استخدام تاريخ الأستاذ العام للمستند" -6 يتم ادخال سبب الإقفال في حقل" السبب". 7- الضغط على مفتاح "موافق" تظهر رسالة تجذيرية للاقفال ثم اضغط "موافق". 18